# Yealink T48G Admin Guide

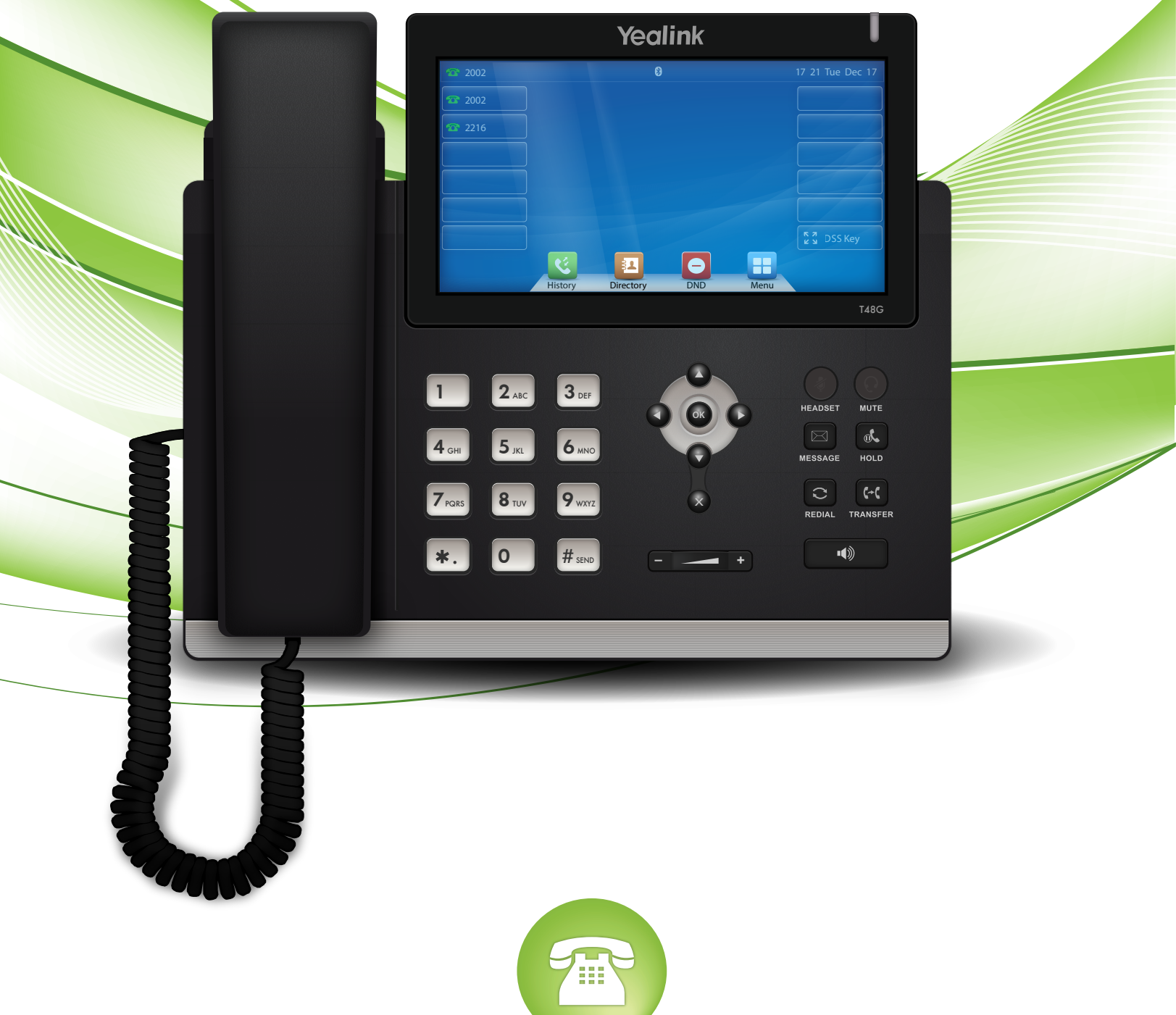

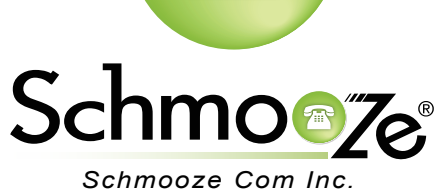

## **Chapters**

- How to Find the IP Address
- How to Find the MAC Address
- How to Set the Configuration Server

How to Restore Factory Default

### How to Find the IP Address

#### **Quick Steps**

1. Press "Menu" to enter the main menu.

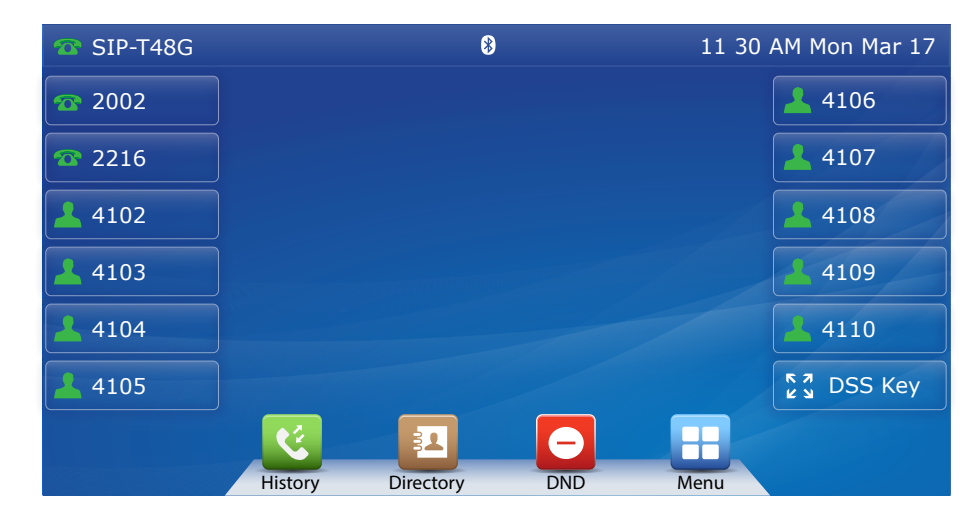

2. Press "Status," which should be the first option.

| T SIP-T48G         | Main Menu 11 30 AM M |           | 11 30 AM Mon Mar 17 |
|--------------------|----------------------|-----------|---------------------|
| <i>i</i><br>Status | Call Features        | Directory | History             |
| Messages           | Basic                | Advanced  |                     |
| 5                  |                      |           | <b>#</b>            |

3. The IP Address will display here.

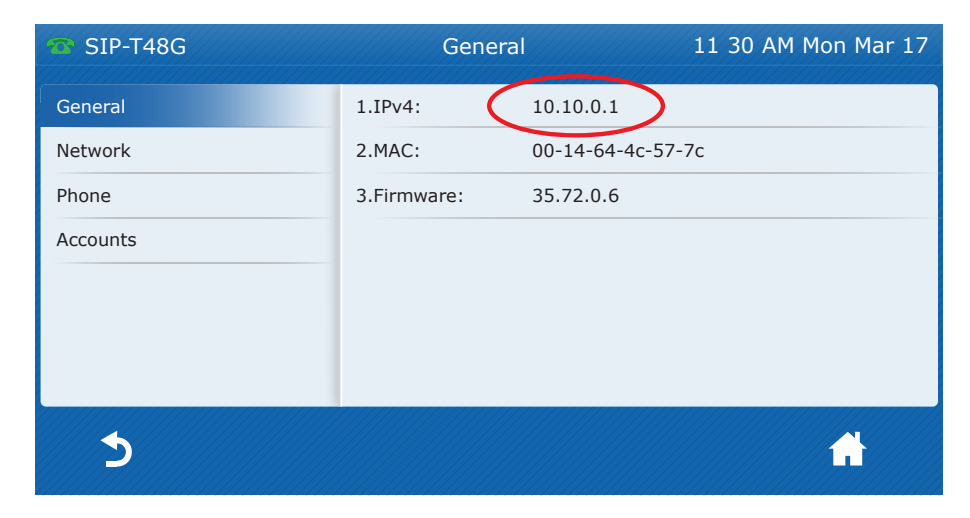

## How to Find the MAC Address

#### **Quick Steps**

1. Press "Menu" to enter the main menu.

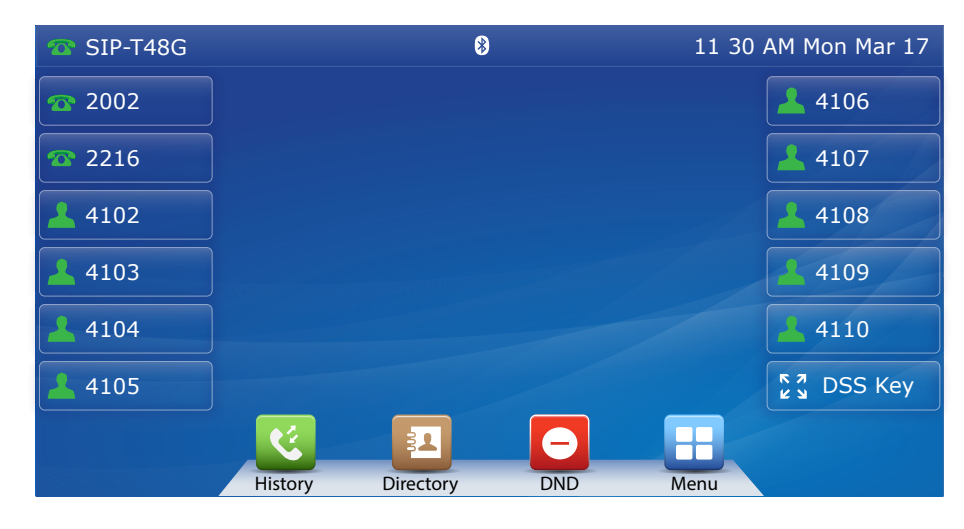

2. Press "Status," which should be the first option.

| 🕋 SIP-T48G         | Main N        | Main Menu       |          |
|--------------------|---------------|-----------------|----------|
| <i>i</i><br>Status | Call Features | Directory       | History  |
| Messages           | Basic         | <b>Advanced</b> |          |
| 5                  |               |                 | <b>^</b> |

3. The MAC Address will display here.

| 🐨 SIP-T48G | Genera      | l               | 11 30 AM Mon Mar 17 |
|------------|-------------|-----------------|---------------------|
| General    | 1.IPv4:     | 10.10.0 1       |                     |
| Network    | 2.MAC:      | 00-14-64-4c-57- | 7c                  |
| Phone      | 3.Firmware: | 35.72.0.6       |                     |
| Accounts   |             |                 |                     |
|            |             |                 |                     |
|            |             |                 |                     |
|            |             |                 |                     |
|            |             |                 |                     |
|            |             |                 |                     |

## How to Set the Configuration Server

#### **Quick Steps**

- 1. Enter the IP Address into a local web browser address field.
- 2. When prompted, enter "admin" as the user name and "admin" as the password.

| Login                | Enterpri       | ise IP phone SIP-T46G |  |
|----------------------|----------------|-----------------------|--|
| Username<br>Password | admin<br>••••• |                       |  |
| C                    | onfirm         | Cancel                |  |

3. From the home page of the GUI, click on the "Settings" tab at the top.

| Vealink |         |             |          |        |          |                      |            |
|---------|---------|-------------|----------|--------|----------|----------------------|------------|
| Teannik | Status  | Account     | Network  | DSSKey | Features | Settings             | Dire       |
| Status  | Version | 0           |          |        |          | NOTE                 |            |
|         | Firmw   | are Version | 28.71.0. | 86     |          | Version              |            |
|         | Hardw   | are Version | 29.0.0.0 | .0.0.0 |          | It shows th          | e version  |
|         | Network | ?           |          |        |          | Network:             |            |
|         | Intern  | et Port     | IPv4     |        |          | It shows th<br>port. | ie informa |
|         | IPv4 🧯  |             |          |        |          |                      |            |
|         | WAN F   | Port Type   | DHCP     |        |          |                      |            |
|         | WAN I   | P Address   | 10.10.0. | 1      |          |                      |            |
|         | Subne   | t Mask      | 255.255. | .255.0 |          |                      |            |
|         | Gatew   | ay          | 10.4.0.2 | 54     |          |                      |            |
|         | Primar  | ry DNS      | 199.103. | .245.4 |          |                      |            |
|         | Secon   | dary DNS    | 8.8.8.8  |        |          |                      |            |
|         | Network | Common 🕜    |          |        |          |                      |            |
|         | MAC A   | ddress      | 0015654  | aa82f  |          |                      |            |

4. Then click on "Auto Provision" from the options on the left.

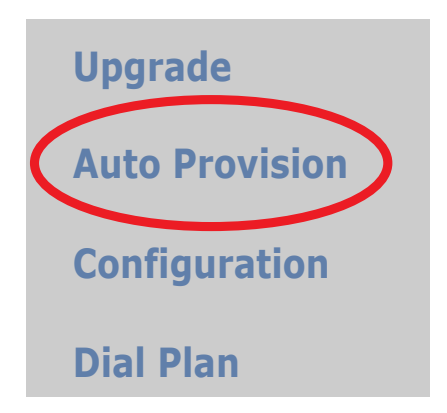

5. Lastly, populate the "Server URL" field to your PBX. Generally this would be an IP Address, such as 10.10.0.1 in our example. Then press the "Confirm" button at the bottom when you are finished.

| Yealink                                                                                      | Status Account                                                                                                    | Network DSSKey Features                                                                                                    | Settings Direc              |
|----------------------------------------------------------------------------------------------|----------------------------------------------------------------------------------------------------|----------------------------------------------------------------------------------------------------|-----------------------------|
| PreferenceTime & DateUpgradeAuto ProvisionConfigurationDial PlanVoiceRingTonesSoftkey Layout | Auto Provision         PNP Active         DHCP Active         Custom Option(128~254)         DHCP Option Value         Server URL         User Name         Password         Common AES Key         MAC-Oriented AES Key         Zero Active         Wait Time (0~100s)         Power On         Repeatedly         Interval (Minutes)         Weekly         Time | <ul> <li>On Off </li> <li>On Off </li> <li>On Off </li> <li>Palink </li> <li>Palink </li> &lt;</ul> | NOTE<br>Phone AutoProvision |
|                                                                                              | Commun                                                                                                    | Cancer                                                                                                    |                             |

### How to Restore Factory Default

#### **Quick Steps**

1. Press "Menu" to enter the main menu.

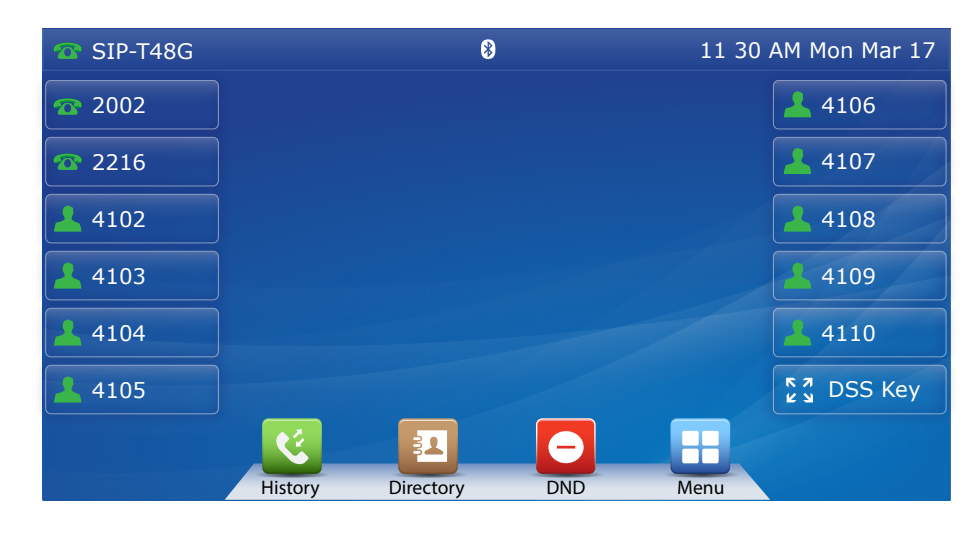

2. Press "Advanced," which should be the last option.

| SIP-T48G           | Main M        | Main Menu |          |
|--------------------|---------------|-----------|----------|
| <b>i</b><br>Status | Call Features | Directory | History  |
| Messages           | Basic         | Advanced  |          |
| 5                  |               |           | <b>^</b> |

3. Then enter your password. By default this is "admin."

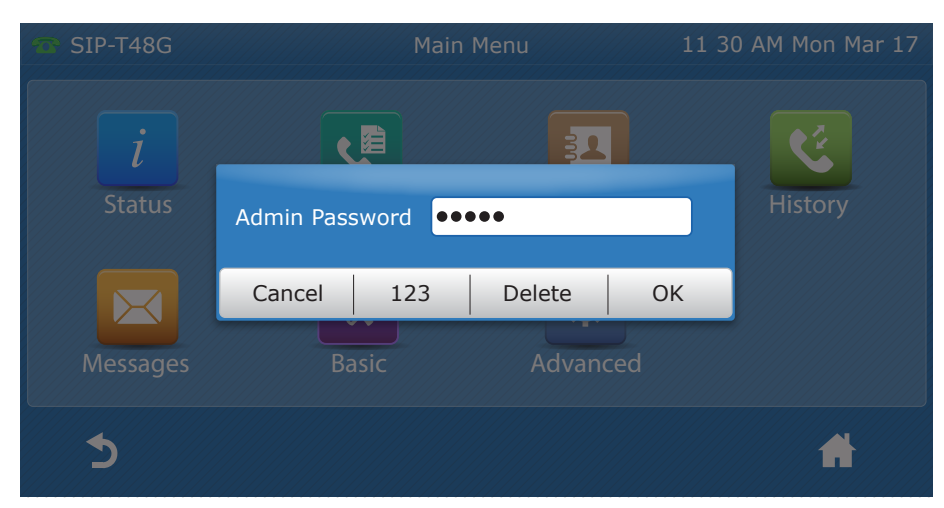

4. Next use the down arrow to reveal more options on the left.

| SIP-T48G          |     | Accoun       | t               | 11 30 AM Mon Mar 17 |
|-------------------|-----|--------------|-----------------|---------------------|
| Account           |     | 1.(SIP-T48G) | Default Account |                     |
| Network           |     | 2.(Empty)    |                 |                     |
| Set Password      |     | 3.(Empty)    |                 |                     |
| Set AES Key       | 1/2 | 4.(Empty)    |                 |                     |
| Auto Provision    |     | 5 (Empty)    |                 |                     |
| FWD International |     | 6 (Empty)    |                 |                     |
| Reboot            |     |              |                 |                     |
| 5                 |     |              |                 | <b>^</b>            |

5. Select the option "Reset to Factory," choose your Reset Option at the top and then press the "Reset" button in red.

| SIP-T48G         |     | Reset to Factory |            | 11 30 AM Mon Mar |   |
|------------------|-----|------------------|------------|------------------|---|
| Reset to Factory |     | 1.Reset Option   | Full Reset | •                |   |
|                  | 2/2 |                  | Reset      |                  |   |
| 5                |     |                  |            |                  | A |

6. A warning will then show on the screen asking you to "Reset to Factory?" To proceed with this process, press "OK."

| 🐨 SIP-T48G        | Reset to Factory 1 |          | 11 30 AM | M Mon Mar 17 |
|-------------------|--------------------|----------|----------|--------------|
| Account           |                    |          |          |              |
| Network           |                    |          |          |              |
| Set Password      | Reset to           | Factory? |          |              |
| Set AES Key       | Neset to           |          |          |              |
| Auto Provision    | Cancel             | ОК       |          |              |
| FWD International |                    |          |          |              |
| Reboot            |                    |          |          |              |
| 5                 |                    |          |          | A            |

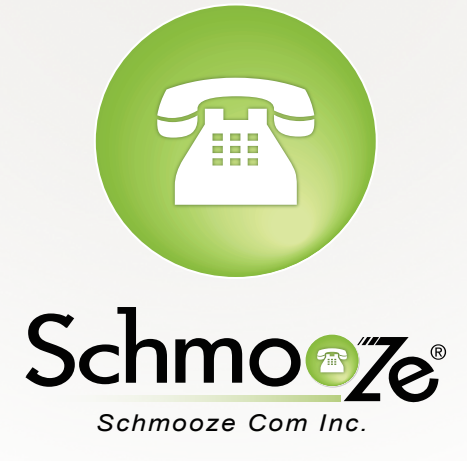

## (920) 886-8130

http://schmoozecom.com